## 科技云会——如何排查麦克风不能正常工 作的问题

科技云会出现麦克风不发声的问题,可按照以下步骤解决。

一、 科技云会设置

进入科技云会"设置"中的"音频"栏目,选择麦克风。具体步骤可参考:

<u>https://cc.cstcloud.cn/assets/download/windowsaudio.pdf</u>中的音频设置。

二、 电脑系统设置

若科技云会中的音频设置调整后仍不能解决问题,需尝试调整电脑 系统设置。

1. 打开电脑设置,选择"系统",进入"声音"栏目。

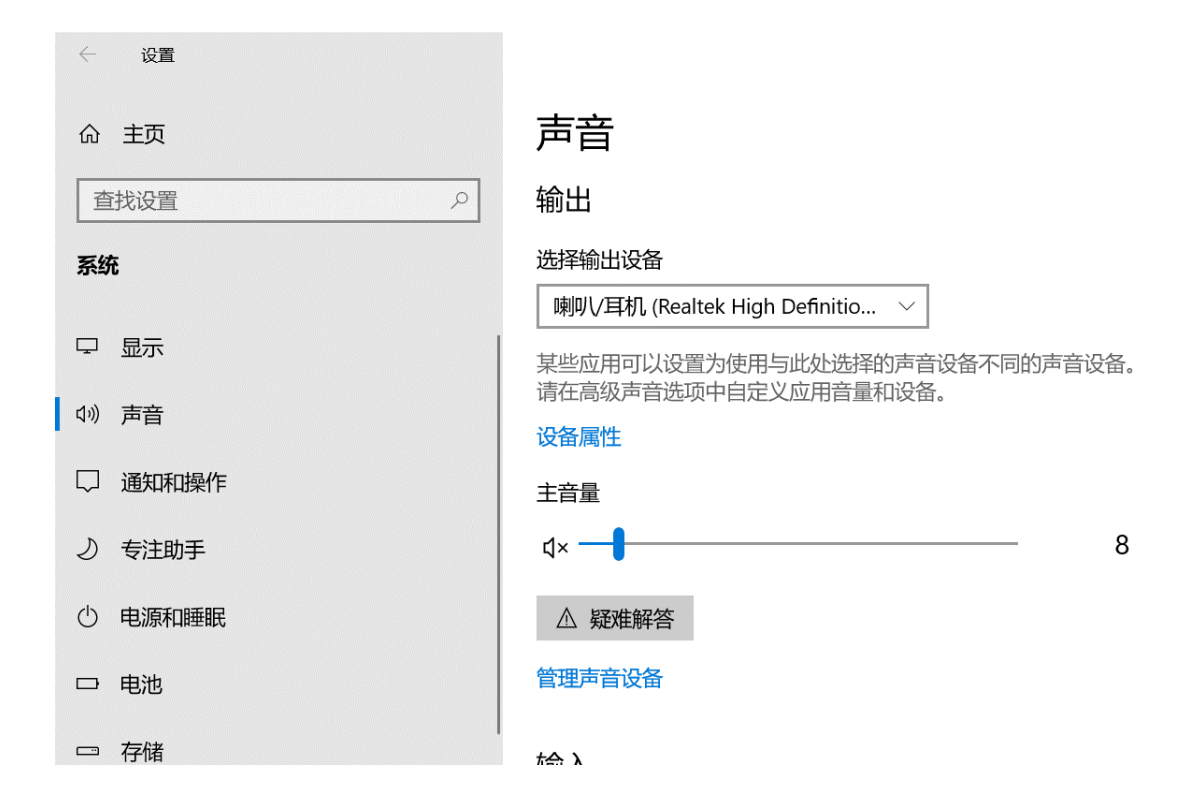

在第二栏"输入"中,测试系统麦克风,确定系统麦克风是否正常工作。其中麦克风图标旁的蓝条可显示输入的声音。

输入

选择输入设备

麦克风阵列 (Realtek High Definiti... >

某些应用可以设置为使用与此处选择的声音设备不同的声音设备。 请在高级声音选项中自定义应用音量和设备。

设备属性

测试麦克风

Ū -----

△ 疑难解答

管理声音设备

## 3. 若无法正常工作,可点击"疑难解答"解决问题。

| 输入                                                    |
|-------------------------------------------------------|
| 选择输入设备                                                |
| 麦克风阵列 (Realtek High Definiti >                        |
| 某些应用可以设置为使用与此处选择的声音设备不同的声音设备。<br>请在高级声音选项中自定义应用音量和设备。 |
| 设备属性                                                  |
| 测试麦克风<br>                                             |
| ▲ 疑难解答                                                |
| 管理声音设备                                                |

4. 测试系统麦克风设备没有问题, 可检测应用麦克风设置。在"声 音"栏目最下方的"高级声音选项"栏目中选择"应用音量和设 备首选项"

高级声音选项

▲
▲
▲
●
●
●
●
●
●
●
●
●
●
●
●
●
●
●
●
●
●
●
●
●
●
●
●
●
●
●
●
●
●
●
●
●
●
●
●
●
●
●
●
●
●
●
●
●
●
●
●
●
●
●
●
●
●
●
●
●
●
●
●
●
●
●
●
●
●
●
●
●
●
●
●
●
●
●
●
●
●
●
●
●
●
●
●
●
●
●
●
●
●
●
●
●
●
●
●
●
●
●
●
●
●
●
●
●
●
●
●
●
●
●
●
●
●
●
●
●
●
●
●
●
●
●
●
●
●
●
●
●
●
●
●
●

5. 调节科技云会的应用的输入音量。

## ☆ 应用音量和设备首选项

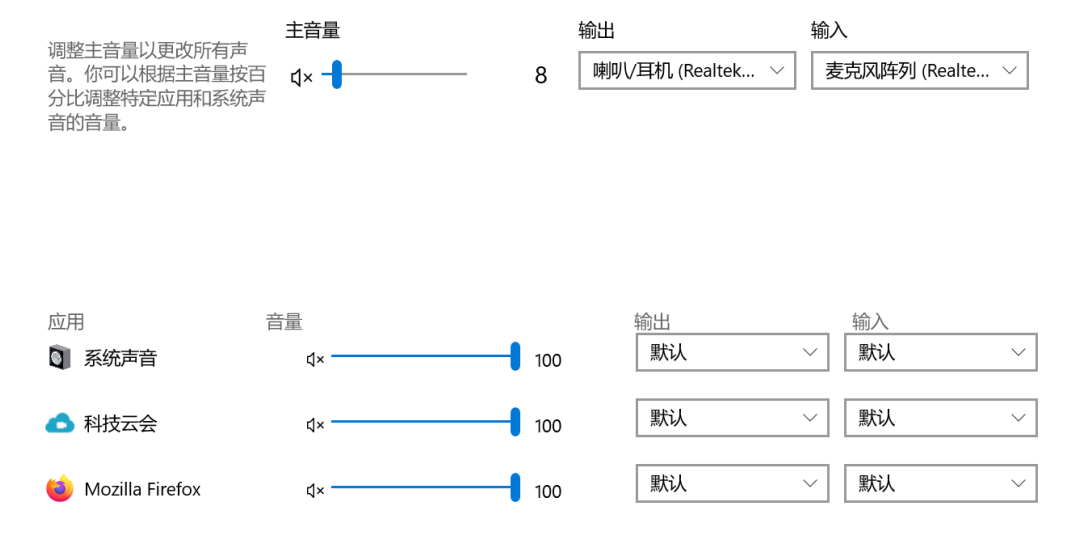